## 📚 Guida: Gestire le password e il Portachiavi su iPhone con VoiceOver

## V Cos'è il Portachiavi di Apple

Il Portachiavi Apple serve a salvare e gestire:

- Password di siti web, app e servizi
- Password Wi-Fi
- Passkey (un sistema di login più sicuro, senza password)
- Altri dati sensibili come ad esempio la combinazione di una cassaforte.

Tutti questi dati vengono protetti e sincronizzati su iCloud, così sono disponibili su tutti i tuoi dispositivi Apple e anche su Windows.

Come aprire l'app Password

Con iOS 17 e 18 Apple ha creato un'app separata chiamata "**Password**", non è più dentro le Impostazioni.

### Passaggi

1. Vai alla **Home** e scorri con tre dita verso sinistra per cambiare pagina finché trovi l'app **Password**.

- 2. Con VoiceOver:
  - Esplora con un dito finché senti "Password"
    - Dai un doppio tap per aprire.
- 3. Autenticati con Face ID o Touch ID (o codice).

Come è strutturata l'app Password

Quando sei nell'app Password trovi:

- **Cerca:** per cercare una password con tastiera o dettatura.
- **Tutto**: l'elenco completo delle password salvate.
- Passkey: login senza password (più sicuri, ancora poco diffusi).
- Codici: codici di verifica (per chi non usa il Face ID).
- Wi-Fi: tutte le reti Wi-Fi e relative password salvate.
- Sicurezza: password legate ad account più critici.
- Eliminate: le password che hai cancellato (tipo un cestino).
- Gruppi: puoi creare gruppi condivisi con altre persone.

Come aggiungere manualmente una nuova password

Puoi salvare manualmente password o qualsiasi informazione riservata (come combinazioni di casseforti).

### 💽 Passaggi

1. Nell'app Password, fai flick verso destra fino a "Crea nuova password" e dai doppio tap.

- 2. Compila i campi:
  - Titolo (es: "Cassaforte nonna" o "Sito Pincopallino")
  - Nome utente

- Password
  - Note (facoltative)
- 3. Vai in alto a destra e fai doppio tap su **Salva**.

# Come verificare che le password siano salvate su iCloud

È fondamentale che le password siano salvate su iCloud, così le ritrovi anche se cambi iPhone.

# 🔁 Passaggi

- 1. Apri **Impostazioni**.
- 2. Fai flick fino al tuo nome (Apple ID) e dai doppio tap.
- 3. Trova **iCloud**, doppio tap.
- 4. Fai flick a destra fino a "Password". Controlla che sia selezionato
- (cioè che dica "attivo").
  - Se non è attivo, dai doppio tap per attivarlo.

Aiempimento automatico delle password nei siti e app

Quando ti logghi su un sito o app, puoi far compilare automaticamente i campi a iPhone.

# Esempio pratico

- 1. Apri l'app (es: Dropbox) o un sito.
- 2. Vai sul campo **Email** e dai doppio tap per inserire.
- 3. Digita l'email, poi fai flick a destra fino a "Continua".
- 4. Quando appare il campo **Password**, dai doppio tap per attivarlo.
- 5. Fai esplorazione con un dito nella parte superiore della tastiera:
- VoiceOver dirà "Riempimento automatico password".
  - 6. Dai doppio tap.
  - 7. Autenticati con Face ID o Touch ID.
- 8. iPhone mostrerà le password suggerite (ad esempio quella già salvata per Dropbox). Dai doppio tap su quella giusta.

E fatto! Si compilerà da solo e accederai subito.

# III Come vedere le password Wi-Fi salvate

Per vedere tutte le reti Wi-Fi con relative password:

- 1. Nell'app Password, fai flick a destra fino a **Wi-Fi**, doppio tap.
- 2. Troverai l'elenco di tutte le reti conosciute, ad esempio:
  - "Vodafone Orbolandia"
  - "WiFi ASL"
- 3. Puoi fare doppio tap su una rete per visualizzare la password.

# Consigli finali

•

- Proteggi sempre le password con Face ID o Touch ID.
- Assicurati che la sincronizzazione su iCloud sia attiva.

• Puoi salvare non solo password di siti ma anche codici di casseforti,

PIN e altro.

# 💈 Voce di Orbolandia

Questa guida è tratta dal tutorial audio-video di **Orbolandia**, pensata apposta per chi usa VoiceOver su iPhone.